## 100 trucos de productividad

# 2019

#### Practica mientras aprendes con los archivos de ejercicios.

Descarga los archivos que el instructor utiliza para enseñar el curso. Sigue las instrucciones y aprende viendo, escuchando y practicando.

Instructor

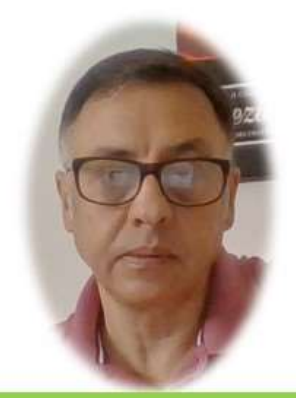

Miguel Ángel Franco García

Cert Prep: Excel Associate - Microsoft Office Specialist for Office 2019 and Office 365

#### Detalles del curso

Optimiza tu trabajo en Excel con la variada lista de trucos que te presenta este curso. Esta formación te presenta importantes detalles sobre la propia configuración de Excel, hasta técnicas que servirán para proteger nuestra información o aumentar nuestra velocidad de trabajo. Este curso es, en definitiva, una excelente recopilación de trucos agrupados por objetivo, para que encuentres el tip adecuado que te servirá para ahorrar tiempo y esfuerzo pensada para cualquier persona que trabaje con Microsoft Excel.

Aptitudes tratadas en este curso

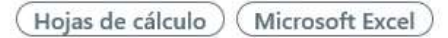

Miguel Ángel Franco García Página 1|5

### Insertar iconos y símbolos en Excel

Hoy, en día, la imagen es muy importante, y, no debemos de obviar esto en nuestros trabajos de Excel.

Vamos a aprender a realzar, precisamente, la imagen de las hojas de calculo de una forma asequible a todos los usuarios.

Introduciendo símbolos en celdas, y, en cuadros de texto, así como insertar elementos de WordArt.

Vamos a empezar situándonos en la celda del enunciado, hacemos doble clic, nos colocamos al principio, antes de la palabra truco.

Vamos a ir a la ficha insertar, y, después símbolo.

Vamos a elegir una fuente que tiene muchas imágenes, como puede ser, wenddings.

En código de carácter, introducimos, por ejemplo, el 126.

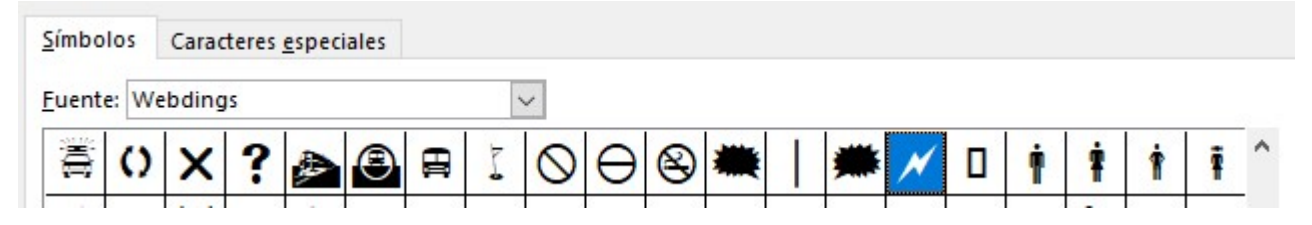

Hacemos clic en insertar, y, cerrar.

**TRUCO 40**: Podemos dar a nuestras hojas de cálculo un toque profesional y amigable si insertamos imágenes, iconos, etc. Tenemos que saber que disponemos de una colección de iconos interesante para poder insertar. Se trata de las fuentes Webdings, Wingdings 1, 2 y 3 (entre otras).

Miguel Ángel Franco García Página 2|5

Es una opción, que a muchos usuarios le puede interesar interesante.

De forma parecida, podemos hacer esto, pero insertando esa imagen dentro de un cuadro de texto.

Vamos a la ficha insertar, y, elegimos cuadro de texto, hacemos clic en cualquier celda, pero, como loque queremos es insertar un símbolo, pues, en la ficha insertar – símbolo.

Ahora, podemos elegir el que queramos.

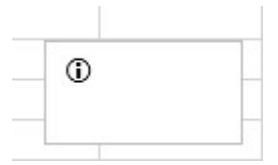

Podemos asignar un numero de fuente mayor, recordamos, que no deja de ser una fuente.

También, podemos aplicarle un color.

Ahora, echemos un vistazo a la herramienta WordArt de Excel, nos vamos a insertar, y, desde texto, elegimos WordArt.

Miguel Ángel Franco García Página 3 | 5

| t           | A                  | Ω                    |              |                     |        |    |
|-------------|--------------------|----------------------|--------------|---------------------|--------|----|
| Comentario  | Texto<br>~         | Símbolo:             | s            |                     |        |    |
| Comentarios |                    |                      |              |                     |        | ^  |
|             |                    |                      | A            | Z                   |        | ×  |
|             | Cuadro<br>de texto | Encabez.<br>pie pág. | WordArt<br>~ | Línea de<br>firma ~ | Objeto | ~  |
| <u>م</u>    | A A                |                      |              | A                   | A      |    |
| ļ           | 4 /                | A l                  |              | A                   | A      |    |
|             | 4 /                | 4                    |              | A                   | A      |    |
| ŀ           |                    |                      |              | A                   | A      |    |
|             |                    |                      |              |                     | - T    | .: |

Desplegamos una galería, en la que solamente tenemos que elegir el que nos mas nos guste, simplemente, seleccionamos y añadimos nuestro texto.

Miguel Ángel Franco García Página 5|5